## Slik lager du profil i Minidrett:

- 1. Gå inn på <u>www.minidrett.no</u> og trykk på «ny bruker». Her fyller du inn de brukeropplysninger det blir spurt om
  - Her blir det blant annet spurt om fødselsnummer, dette blir ikke lagret verken hos oss i idrettslaget eller noen annen plass. Dette er kun fordi fødselsnummer er den eneste måten man kan identifisere at du faktisk er den du utgir deg for å være.
  - De som ikke har norsk statsborgerskap oppgir at de har nasjonalitet: «annen» da kommer man unna kravet om fødselsnummer
- 2. Lag så brukernavn og passord. Etter dette får du tilsendt en SMS med en kode for å bekrefte.
- 3. Du har nå en aktiv bruker i Minidrett

## Slik søker du medlemskap i klubben fra din Minidrett profil

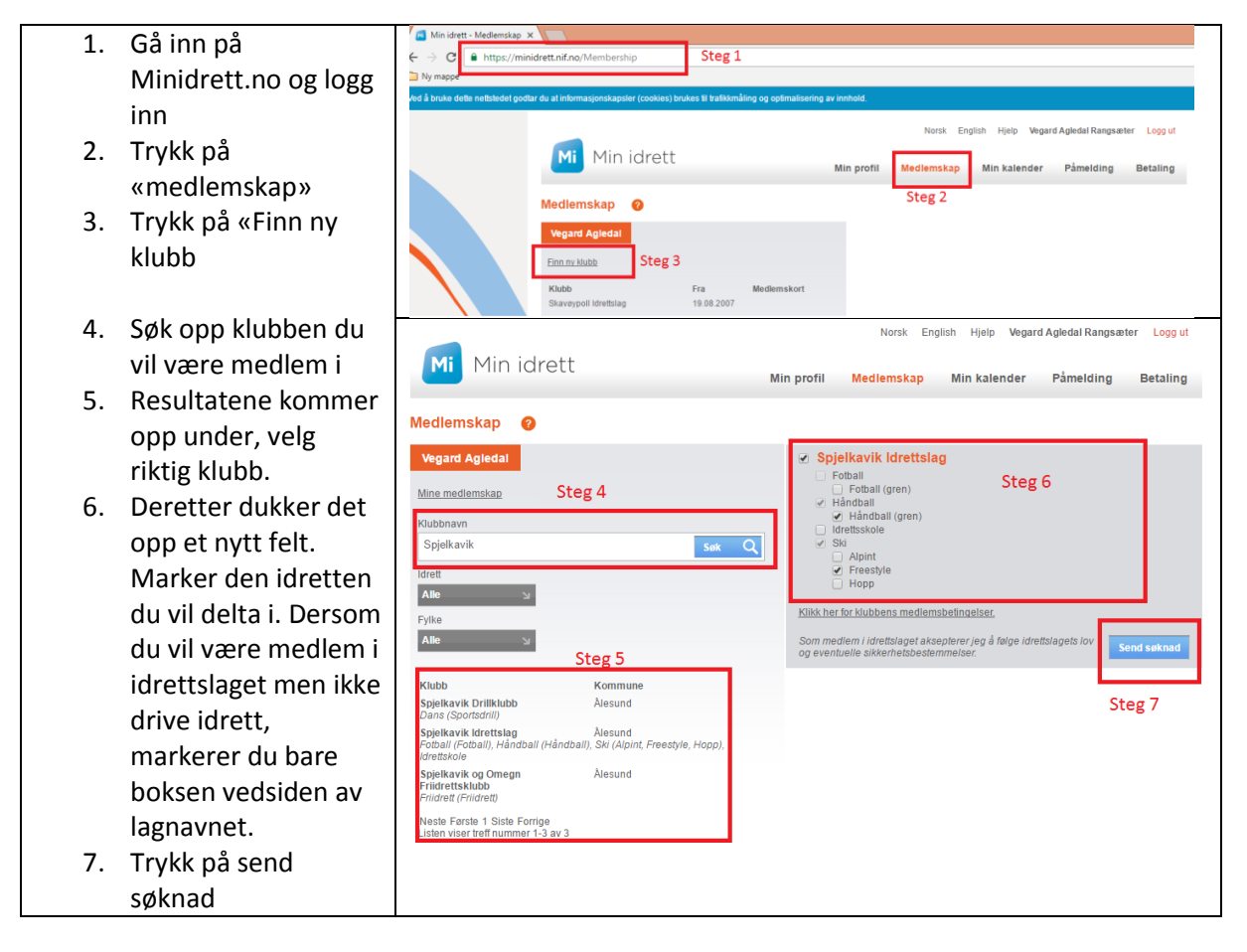